## **BECCICION** MANUAL DE DISEÑO DE PRODUCTO

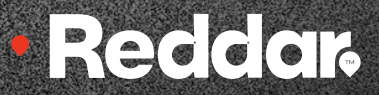

WWW.REDDAR.NET

i

### AVISO IMPORTANTE

Al momento de iniciar tu diseño el proyecto tiene un máximo de 3 meses para imprimir mientras diseña y luego queda en la nube durante en 30 días.

#### ¿PARA QUE SERA USADO ESTE DOCUMENTO?

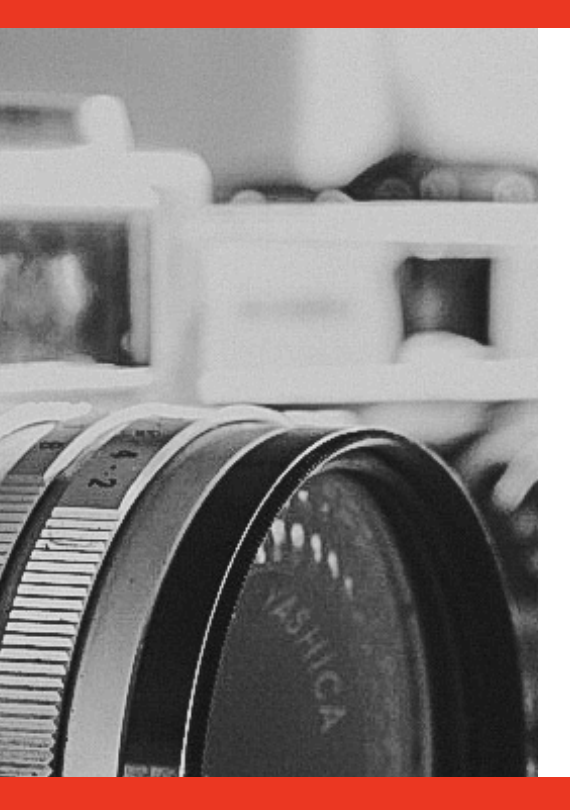

"¡Tu ruta al regalo perfecto comienza aquí! Tras comprar uno de nuestros regalos publicitarios, inicia sesión y accede al diseño en blanco de tu producto. Elige tus fotos, diseña a tu gusto y recibe tu creación en la puerta de tu casa. ¡Descubre cómo hacerlo y sorprende a todos!"

#### INDICE

|       | No. | 1 |  |
|-------|-----|---|--|
| and a |     |   |  |
|       |     |   |  |
|       |     |   |  |
|       |     |   |  |
|       |     |   |  |

| 1. | Album de fotos | 1-4   |
|----|----------------|-------|
| 2. | Lienzos        | 5-7   |
| 3. | Fotoretablo    | 8-10  |
| 4. | Fotografia     | 11-13 |

#### **ALBUM DE FOTOS • PHOTOBOOK**

# 

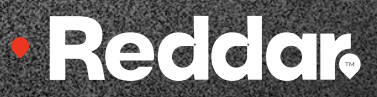

#### ALBUM DE FOTOS - PHOTOBOOK PASO A PASO

#### **1 PASO**

Ingresa a <u>www.reddar.net</u>

Ingresar correo y contraseña para iniciar sesión, clic en ENTRAR si ya tiene una cuenta creada

| Bienvenido/a a Reddar<br><b>Recidar</b> s |                   | Enal<br>Cartesana<br>Recoder avanto 🖓 | pilo pandida to constanta"<br>(nere                                             |                                |
|-------------------------------------------|-------------------|---------------------------------------|---------------------------------------------------------------------------------|--------------------------------|
| Entrar                                    | Soy nuevo en esto | ~~~                                   | PARA CREAR U<br>CUENTA CLICK EN<br>PARTE INFER<br>IZQUIERDA EN S<br>NUEVO EN ES | INA<br>LA<br>IOR<br>SOY<br>STO |

#### 2 PASO

- Una vez ingrese, seleccione el formato que corresponda a su compra, asigne nombre al proyecto y clic en crear proyecto.
- Selecciona el sitio donde tenga las fotos, desde el Computador, Facebook y/o Instagram, las selecciona clic en abrir y clic en usar en mi proyecto, clic en la parte inferior en continuar, selecciona el tema que desee y clic en relleno manual para comenzar a diseñar.

#### Si desea subir mas fotos, clic en el costado superior izquierdo en sube tus fotos, una vez las visualice puede comenzar a realizar el diseño.

#### ALBUM DE FOTOS - PHOTOBOOK PASO A PASO

• Al costado derecho encuentra la opción para insertar, Fondos, Cliparts, Mascaras, Temas, para usarlas debe dar clic sobre la herramienta, clic en galería para seleccionar las opciones que desee, clic en la parte inferior izquierda en usar en mi proyecto.

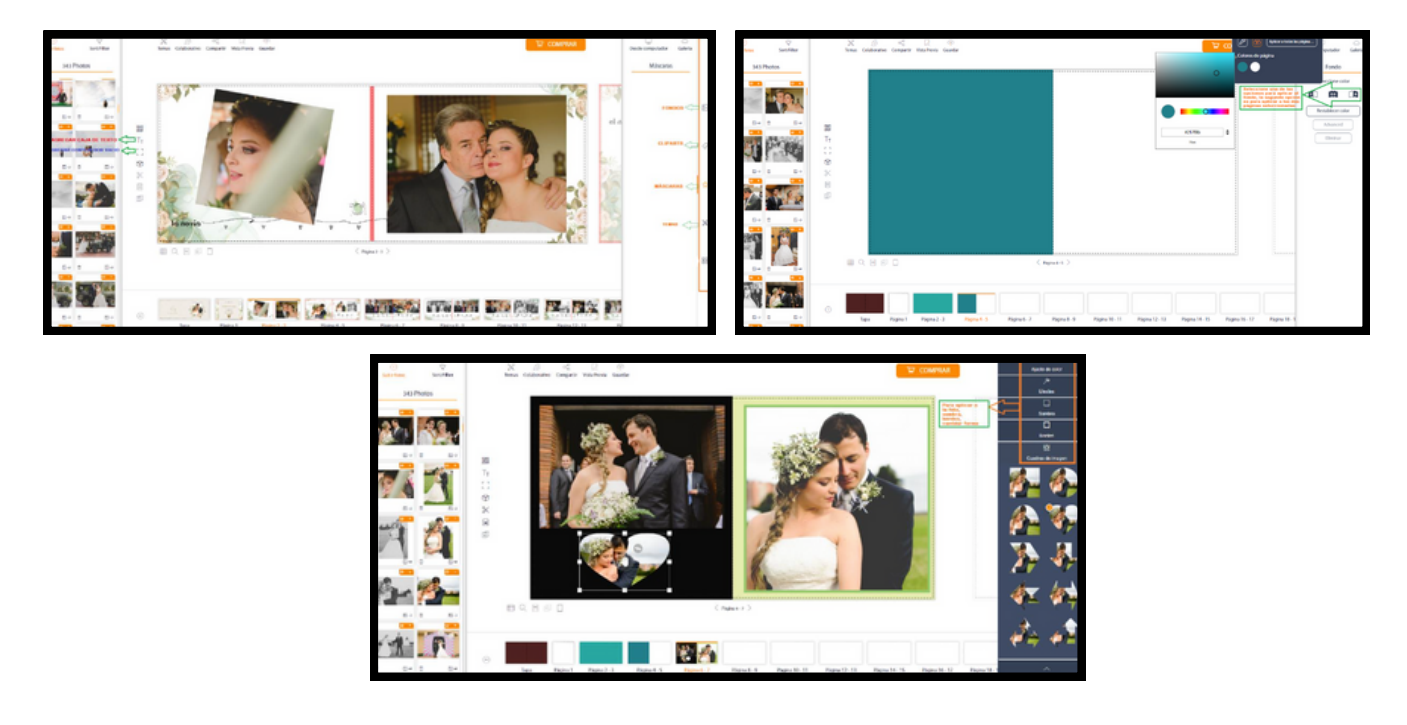

#### **3 PASO**

- Para temas en blanco si desea aplicar fondos, debe seleccionar una de las tres opciones, si desea aplicar el fondo únicamente al lado izquierdo, derecho y/o aplicar a las dos páginas, como muestra la imagen, le aparece la caja de color allí selecciona el tono a aplicar, puede aplicar tonos diferentes a las páginas.
- Cuando tenga el archivo listo para enviar clic en **COMPRAR**, diligenciar el formato para el envío del producto, clic en confirmar, clic en continuar, en el paso que muestra la siguiente imagen, clic en Introduce Código de Descuento, ingresar el cupón que le asignaron, clic en validar, clic en confirmar, al final clic en enviar pedido para que le genere el número de orden.

## LIENZOS PECCECT

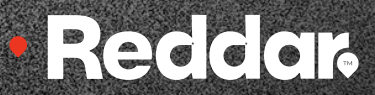

#### • Reddar.

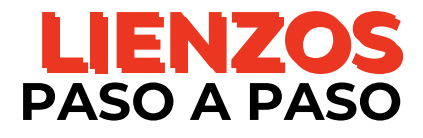

#### 1 PASO

- Ingresa a <u>www.reddar.net</u>
- Ingresar correo y contraseña para iniciar sesión, clic en ENTRAR si ya tiene una cuenta creada

| Bienvenido/a a Reddar<br><b>Recidar</b> s |                   | Email<br>Contrasente<br>Recorder usuarite | (Her pendo to contraenta?                                     |
|-------------------------------------------|-------------------|-------------------------------------------|---------------------------------------------------------------|
| Entrar                                    | Soy nuevo en esto | PARA CREA<br>CLIC<br>INFERIOR<br>COY N    | R UNA CUENTA<br>K EN LA PARTE<br>IZQUIERDA EN<br>UEVO EN ESTO |

#### 2 PASO

 Una vez ingrese, seleccione el formato que corresponda a su compra, asigne nombre al proyecto, clic en crear proyecto.

| otoretablo 20x30 |   |  |  |
|------------------|---|--|--|
| Titulo Proyecto  |   |  |  |
| MI FAMILIA£      | ← |  |  |

 Selecciona el sitio donde tenga las fotos, desde el Computador, Facebook y/o Instagram, las selecciona clic en abrir y clic en usar en mi proyecto, clic en la parte inferior en continuar, selecciona el tema que desee y clic en relleno manual para comenzar a diseñar. • Reddar

#### LIENZOS PASO A PASO

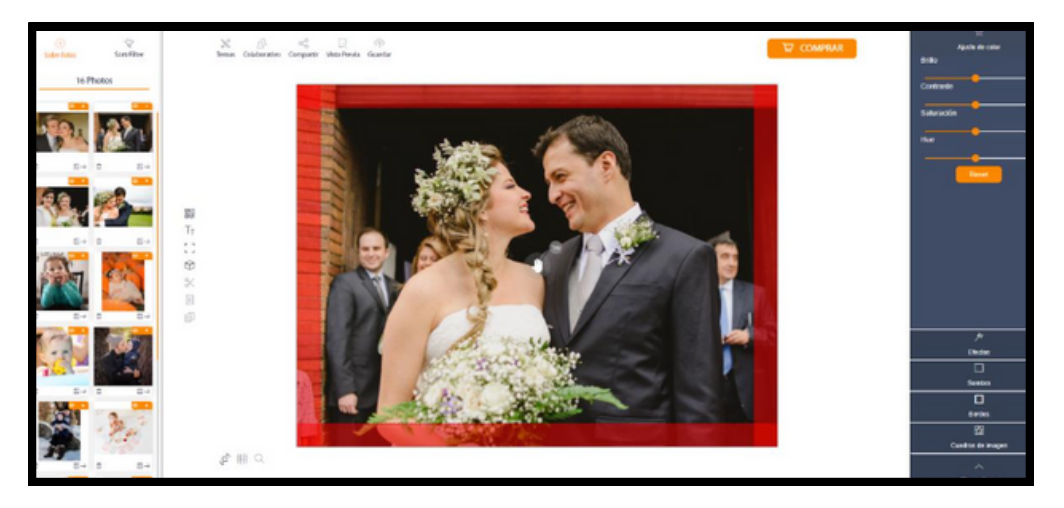

#### 3 PASO

• Cuando tenga el archivo listo para enviar clic en **COMPRAR**, diligenciar el formato para el envío del producto, clic en confirmar, clic en continuar, en el paso que muestra la siguiente imagen, clic en Introduce Código de Descuento, ingresar el cupón que le asignaron, clic en validar, clic en confirmar, al final clic en enviar pedido para que le genere el número de orden.

|  | artania Generalderianin iuaer eta | Introducir Código<br>Introducer Código | 8 | C Estanto R (C Derenation |  |
|--|-----------------------------------|----------------------------------------|---|---------------------------|--|
|  |                                   |                                        |   |                           |  |

#### FOTORETABLO

# 

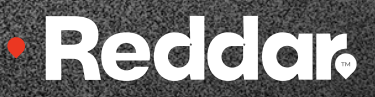

#### • Reddar.

#### FOTORETABLO PASO A PASO

#### 1 PASO

- Ingresa a <u>www.reddar.net</u>
- Ingresar correo y contraseña para iniciar sesión, clic en ENTRAR si ya tiene una cuenta creada

| Bienvenido/a a Reddar<br><b>Recidar</b> s |                   | Email<br>Contosonia<br>Recorder usuario 🍙 pisa pendio tu sun<br>Critar | <br>mania/                         |
|-------------------------------------------|-------------------|------------------------------------------------------------------------|------------------------------------|
| Entrar                                    | Soy nuevo en esto | PARA CREAR UNA C<br>CLICK EN LA<br>INFERIOR IZQUIE<br>SOY NUEVO E      | UENTA<br>PARTE<br>RDA EN<br>N ESTO |

#### 2 PASO

• Una vez ingrese, seleccione el formato que corresponda a su compra, asigne nombre al proyecto, clic en crear proyecto.

| Fotoretablo 20x30 |   |  |  |
|-------------------|---|--|--|
| Titulo Proyecto   |   |  |  |
| MI FAMILIA£       | ← |  |  |

 Selecciona el sitio donde tenga las fotos, desde el Computador, Facebook y/o Instagram, las selecciona clic en abrir y clic en usar en mi proyecto, clic en la parte inferior en continuar, selecciona el tema que desee y clic en relleno manual para comenzar a diseñar. • Reddar

#### FOTORETABLO PASO A PASO

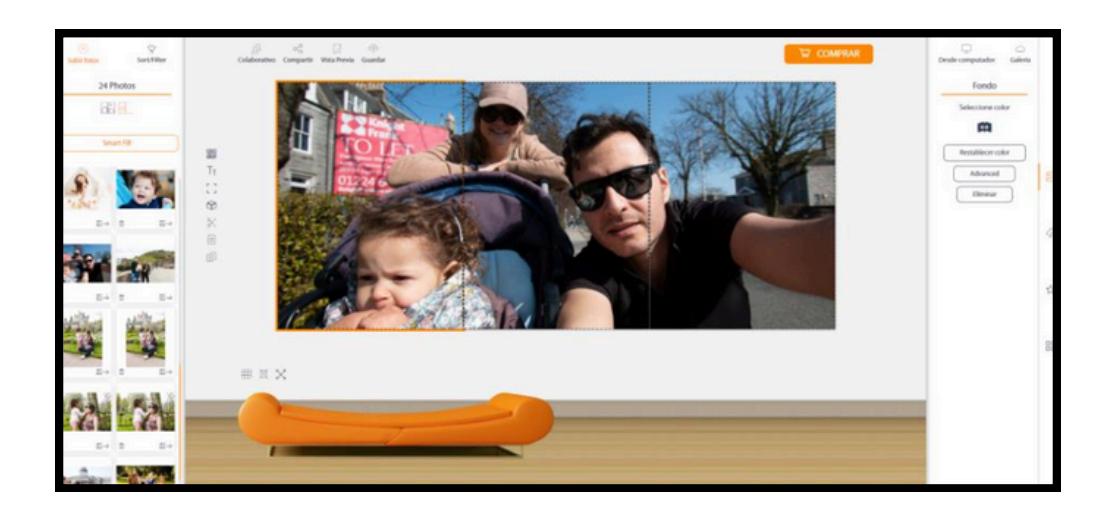

#### 3 PASO

• Cuando tenga el archivo listo para enviar clic en **COMPRAR**, diligenciar el formato para el envío del producto, clic en confirmar, clic en continuar, en el paso que muestra la siguiente imagen, clic en Introduce Código de Descuento, ingresar el cupón que le asignaron, clic en validar, clic en confirmar, al final clic en enviar pedido para que le genere el número de orden.

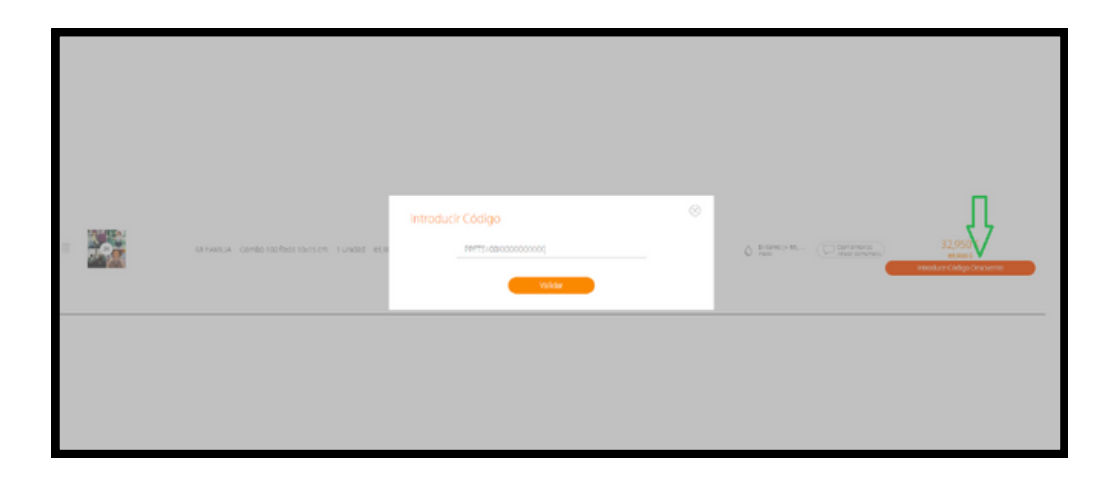

# 

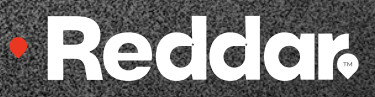

#### • Reddar.

#### FOTOS PASO A PASO

#### 1 PASO

- Ingresa a <u>www.reddar.net</u>
- Ingresar correo y contraseña para iniciar sesión, clic en ENTRAR si ya tiene una cuenta creada

| Bienvenido/a a Reddar |                   | Enuil<br>Controporta<br>Recorder usuarios 🍙 plus porsidos to conservor<br>Entrar | -                                 |
|-----------------------|-------------------|----------------------------------------------------------------------------------|-----------------------------------|
| Entrar                | Soy nuevo en esto | PARA CREAR UNA CU<br>CLICK EN LA<br>INFERIOR IZQUIER<br>SOY NUEVO EN             | JENTA<br>PARTE<br>DA EN<br>I ESTO |

#### 2 PASO

• Una vez ingrese, seleccione el combo de fotos que corresponda a su compra, asigne nombre al proyecto y clic en crear proyecto.

| Combo 50 Fotos 10x15 cm    |  |  |
|----------------------------|--|--|
| Combo 50 Fotos 10x15 cm    |  |  |
| Título Proyecto            |  |  |
| Este campo es obligatorio. |  |  |
|                            |  |  |

 Selecciona el sitio donde tenga las fotos, desde el Computador, Facebook y/o Instagram, las selecciona clic en abrir.

Una vez tenga las fotos en la página, debe verificar que se observen correctamente, puede utilizar las herramientas que aparecen en cuadro de cada foto.

#### · Reddar

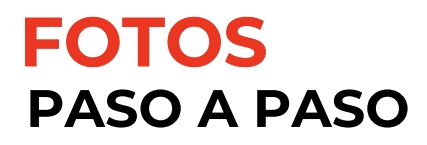

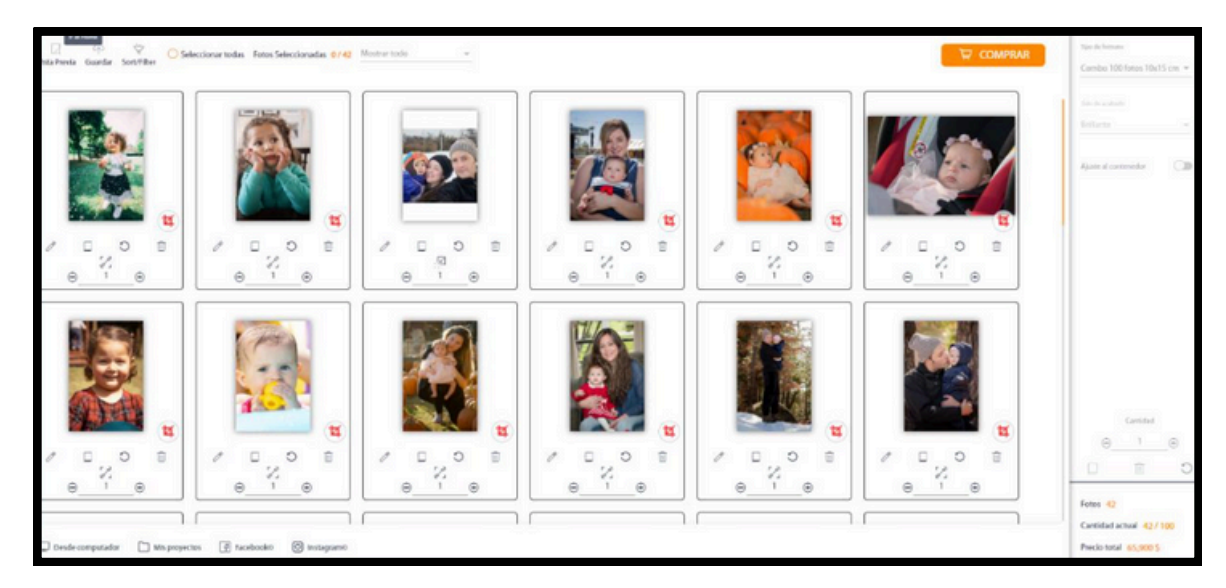

IMPORTANTE: las fotos quedan impresas como se visualizan en miniaturas en la página web, si observa fotos cortadas por favor utilice las herramientas que se observan en los recuadros de cada foto.

Clic en el lápiz para editar foto: Esta herramienta le sirve para cambiar de color la imagen, acomodar la foto si esta se observa cortada.

Duplicar fotos: Si desea más de una copia.

Ajuste al contenedor: Si la imagen es muy cuadrada o grande, la ajusta al formato, queda impresa como se observa al momento de ajustarla, puede quedar con bordes blancos.

#### 3 PASO

Cuando tenga el archivo listo para enviar clic en COMPRAR, diligenciar el formato para el envío del producto, clic en confirmar, clic en continuar, en el paso que muestra la siguiente imagen, clic en Introduce Código de Descuento, ingresar el cupón que le asignaron, clic en validar, clic en confirmar, al final clic en enviar pedido para que le genere el número de orden.

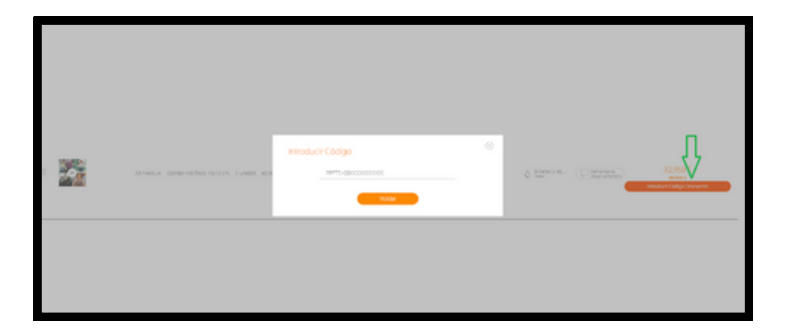

## **BECCICION** MANUAL DE DISEÑO DE PRODUCTO

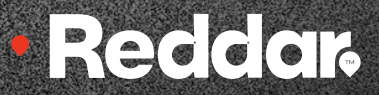